# WHONET

## Laboratory configuration

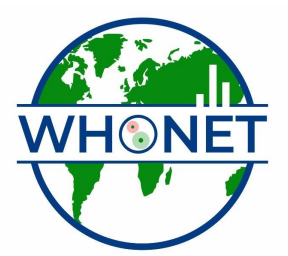

WHO Collaborating Centre for Surveillance of Antimicrobial Resistance

Boston, July 2022

### **WHONET Tutorial – Laboratory Configuration**

This tutorial includes the following sections.

- Part 1. Describing your laboratory
- Part 2. Selecting your antibiotics
- Part 3. Configuring your antibiotics
- Part 4. Patient locations
- Part 5. Data fields
- Part 6. Isolate alerts
- Part 7. Finishing laboratory configuration

The purpose of laboratory configuration is to describe to WHONET details about your institution and your laboratory test practices. This tutorial describes how to create a "new laboratory" from the very beginning.

<u>Note</u>: If you will be using BacLink, there is a short-cut to accomplish most of the following steps. See the BacLink tutorials for more information. The short-cut feature is called "Create a laboratory from a data file", and can be found under the WHONET "File" menu option.

#### Part 1. Describing your laboratory

Double-click on the WHONET icon on your desktop to begin WHONET. You will see a list of laboratory configurations currently defined on your computer. Click on "New Laboratory" to begin.

| Country code | Laboratory code | Laboratory name   | New laboratory         |
|--------------|-----------------|-------------------|------------------------|
| WHO          | TST \w          | /HO Test Hospital | <b>•</b>               |
|              |                 |                   | <u>Open laboratory</u> |
|              |                 |                   | Modify laboratory      |
|              |                 |                   | Copy laboratory        |
|              |                 |                   | Delete laboratory      |
|              |                 |                   |                        |
|              |                 |                   | Select language        |
|              |                 |                   | Select fonts           |

Figure 1. List of WHONET laboratory configurations. Select "New laboratory".

In this tutorial, you will create an institution in the special "country" World Health Organization called "WHONET Tutorial Hospital". So for country, select "World Health Organization", and for the laboratory name, type "WHONET Tutorial Hospital". For the laboratory code, put "WTH". Your screen should look like the below.

| Laboratory configurat | ion                                                                              |                            | X              |  |  |  |  |
|-----------------------|----------------------------------------------------------------------------------|----------------------------|----------------|--|--|--|--|
| Country               | World Health Organization                                                        |                            | ▼ WHO          |  |  |  |  |
| Laboratory name       | WHO Tutorial Hospital                                                            |                            |                |  |  |  |  |
| Laboratory code       | WTH Configuration file:                                                          |                            |                |  |  |  |  |
| Human                 |                                                                                  |                            |                |  |  |  |  |
|                       | C Human, Animai, Food, En                                                        | Aronment                   |                |  |  |  |  |
| Antibiotics           | Required: Enter the antibiotics                                                  | tested in your laboratory. |                |  |  |  |  |
| Locations             | Locations Optional: Enter your patient locations, departments, and institutions. |                            |                |  |  |  |  |
| Data fields           | Data fields Optional: Select the fields to include in your data files.           |                            |                |  |  |  |  |
| Alerts                | Optional: Define alert rules                                                     |                            |                |  |  |  |  |
|                       |                                                                                  | Save                       | <u>C</u> ancel |  |  |  |  |

Figure 2. WHONET laboratory configuration screen. Enter the country, name, and code of your laboratory.

#### Part 2. Selecting your antibiotics

The only part of laboratory configuration which is required is indicating which antimicrobials you are testing in your laboratory. To do this, click on "Antibiotics" to get the following screen. You will see a long list of antibiotics to your left – this is the WHONET list. On the right is the list of antibiotic tests used in your laboratory. At the beginning this list is empty.

| Antibiotic Configuration                                                                                                    |                                                            |                                                     | ×             |
|----------------------------------------------------------------------------------------------------|------------------------------------------------------------|-----------------------------------------------------|---------------|
| <ol> <li>Choose the antibiotics which you test in your labo<br/>Indicate the guidelines, the test method, and the</li> <li>Print and review the antibiotic breakpoints.</li> <li>Define antibiotic panels (for data entry) and antibiotic</li> </ol>                                                                                                    | oratory.<br>antibiotic name.<br>otic profiles (for data ar | nalysis).                                           |               |
| WHONET antibiotic list <u>G</u> uidelines <u>I</u> est method         ● Disk       MIC         ● Lest                                                                                                    | Local ar<br>Mor                                            | tibiotic list<br>/e up Move down<br>Antibiotic name | E <u>d</u> it |
| (User-defined)         5-Fluorocytosine (CLSI,NE0-10ug)         5-Fluorocytosine (CLSI,NE0-1ug)         Acetylmidecamycin         Acetylmidecamycin         Amikacin (CLSI,SFM,DIN,SRGA-30ug)         Amikacin (NE0-40ug)         Amoxicillin (CLSI,SFM-25ug)         Amoxicillin (DIN-10ug)         Amoxicillin (NE0-30ug)         Amoxicillin/Clavulanic acid (25/2ug)         Amoxicillin/Clavulanic acid (25/2ug)         Amoxicillin/Clavulanic acid (25, SFM, E         Amoxicillin/Clavulanic acid (NE0-30/15ug)         Search | -> Number                                                  | of antibiotics = 0                                  |               |
| Breakpoints Panels                                                                                                    | Pro <u>f</u> iles                                          | Print                                               | <u>0</u> K    |

To indicate the tests that you are using, you should indicate three things: 1. the reference guidelines (for example CLSI, SFM, DIN, *etc.*); 2. the test method (disk, MIC, or Etest); and 3. the name of the antibiotic and, for disk diffusion testing, the disk potency.

In this tutorial, indicate that the method is CLSI, and you will choose a few drugs tested by disk diffusion and a few tested by Etest. To select an antibiotic, double-click on the antibiotic to move it to the right side of the screen *or* single-click on the antibiotic and hit the "->" button.

Find the following antibiotics, and move them to the right side of the screen.

Disk diffusion, ampicillin 10ug Disk diffusion, cefoxitin 30ug Disk diffusion, ceftriaxone 30ug Disk diffusion, ciprofloxacin 5ug Disk diffusion, erythromycin 15ug Disk diffusion, gentamicin 10ug Disk diffusion, imipenem, 10ug Disk diffusion, penicillin G 10units Disk diffusion, trimethoprim/sulfamethoxazole 1.25ug/23.75ug Disk diffusion, vancomycin, 30ug

WHONET assigns a code to each antibiotic test, for example AMP\_ND10 indicates a test of ampicillin ("AMP") by CLSI ("N", formerly NCCLS) methods by disk diffusion ("D") with a 10ug disk ("10").

Now enter a few drugs tested by Etest. Click on the option labeled "Etest" and select the following drugs. Since the disk potency is not relevant for Etests, it does not matter which "ceftriaxone" you select from the WHONET list.

Etest, ceftiaxone Etest, penicillin G Etest, vancomycin

The corresponding test code for the ceftriaxone Etest done by CLSI (formerly NCCLS) methods would be CRO\_NE. After making these selections, you should have the following.

| 🏶 Antibiotic Configuration                                                                                                    |                                                                                                    |                                                                                                    |                 |
|----------------------------------------------------------------------------------------------------|----------------------------------------------------------------------------------------------------|----------------------------------------------------------------------------------------------------|-----------------|
| Annibionic Configuration     Choose the antibiotics which you test in your labolindicate the guidelines, the test method, and the     Print and review the antibiotic breakpoints.     Define antibiotic panels (for data entry) and antibiotic breakpoints.     Define antibiotic list <u>Guidelines</u> CLSI 2006 (United State ▼ <u>Iest method</u> <u>Disk</u> <u>MIC</u> <u>Etest</u> Tobramycin (NE0-40ug)     Tosufloxacin     Trimethoprim (25ug)     Trimethoprim (25ug)     Trimethoprim (NE0-5.2ug)     Trimethoprim (NE0-5.2ug)     Trimethoprim (LSI-SFM.SRGA,BSAC-5ug)     Trimethoprim (LSI-30ug)     Trospectomycin (CLSI-30ug)     Trovafloxacin (DIN-5ug)     Trovafloxacin (DIN-5ug)     Trovafloxacin (DIN-5ug)     Trovafloxacin (DIN-5ug)     Trovafloxacin (DIN-5ug)     Trovafloxacin (DIN-5ug)     Vancomucin (LSI-SFM-30un) | iotic profiles (for data<br>iotic profiles (for data<br>Local<br>MPP<br>FOX<br>CRO<br>CIP<br>ERY<br>GEN<br>VAN<br>CRO<br>VAN<br>VAN<br>VAN | analysis).<br>antibiotic list<br>love up Move down<br>a Antibiotic name<br>ND10 Ampicillin<br>ND30 Cefoxitin<br>ND30 Cefoxitin<br>ND5 Ciprofloxacin<br>ND15 Crythromycin<br>ND10 Gentamicin<br>ND10 Gentamicin<br>ND10 Penicillin G<br>ND1.2 Trimethoprim/S<br>ND30 Vancomycin<br>NE Ceftriaxone<br>NE Vancomycin<br>NE Vancomycin | Lifamethoxazole |
| Search                                                                                                    | Vanco                                                                                                    | imycin_CLSI_Etest                                                                                                    |                 |
| <u>B</u> reakpoints <u>P</u> anels                                                                                                    | Profiles                                                                                                    | Print                                                                                                    | <u>0</u> K      |

Figure 3. Antibiotic configuration screen. Select from the list of antibiotics shown to the left of the screen. The antibiotic tests used in your laboratory appear to the right of the screen.

If you would like to change the sequence of antibiotics, you can use the "Move up" and "Move down" options. Or you can use the left arrow button "<–" to remove a drug from the list.

After you complete the above steps, it is possible for you to proceed directly with data entry if you would like. There are, however, a number of additional features described in Parts 3 through 6 which may be useful.

#### Part 3. Configuring your antibiotics

The following steps are not required, but may be useful to you.

- Antibiotic breakpoints: When you select antibiotic tests, WHONET automatically sets up the correct official breakpoints according to the reference body that you indicate. In most cases, there will be no need for you to change these yourself. However, if there are no official breakpoints for the antibiotic that you selected *or* if you disagree with the breakpoints used by WHONET, then you may wish to make some manual modifications.
  - <u>Note</u>: Accurate breakpoints are essential if you are entering quantitative test measurements into WHONET (for example, disk diffusion zone diameters or MIC/Etest values). On the other hand, if you will only be entering test interpretations ("resistant", "intermediate", or "susceptible"), then WHONET does not use the breakpoint values. WHONET does not require the use of test measurements, but for good quality microbiological testing and the most valuable analyses, it is strongly recommended.

In this tutorial, we will not change any of the default breakpoints, but to see the values suggested by WHONET, click on "Breakpoints".

| Antibiotic Breakpoints                                                             |                                        |
|------------------------------------------------------------------------------------|----------------------------------------|
| Compare the breakpoints defined by \<br>laboratory.<br>Make any necessary changes. | VHONET to the breakpoints used in your |
| Disk diffusion                                                                     |                                        |
| General                                                                            | Species-specific                       |
| MIC and Etest                                                                      |                                        |
| General                                                                            | Species-specific                       |
| Expert interpretation rules                                                        |                                        |
| Expert inte                                                                        | arpretation rules                      |
| Update breakpoints                                                                 | <u><u>D</u>K</u>                       |

Figure 4. Antibiotic breakpoint configuration.

You can then view any of the disk diffusion or MIC/Etest breakpoints. WHONET distinguishes between "General" breakpoints used for most bacterial species and "Species-specific" breakpoints for species in which the recommended breakpoint is different. After reviewing the breakpoints, select "OK", "OK" to return to the antibiotic configuration screen.

| 🛞 Ge | General Breakpoints                                         |                   |            |             |      |                                                       |                                    |                      |                                 |                |            | X     |        |   |
|------|-------------------------------------------------------------|-------------------|------------|-------------|------|-------------------------------------------------------|------------------------------------|----------------------|---------------------------------|----------------|------------|-------|--------|---|
| Con  | pare the break points defined by WHONET to the break points | used in your la   | horatoru   |             |      | Comp                                                  | pare the breakpoints defined by    | WHONET to            | the breakpoints used in your la | boratory.      |            |       |        |   |
| 0.01 |                                                             | , acou in jour la | ooratoly.  |             |      | Make                                                  | e any necessary changes.           |                      |                                 |                |            |       |        |   |
| Mai  | ke any necessary changes.                                   |                   |            |             |      | Toa                                                   | dd additional species or antibioti | cs, select 'Ad       | ď.                              |                |            |       |        |   |
| -    |                                                             |                   |            |             |      |                                                       |                                    |                      |                                 |                |            |       |        |   |
|      | Antibiotic                                                  | R<=               | 1          | S>=         |      |                                                       | Organism                           | Site of<br>infection | Antibiotic                      | Test<br>method | R<=        | 1     | S>=    | 1 |
|      | Ampicillin_CLSI_Disk_10ug                                   | 13                | 14-16      | 17          |      |                                                       | Enterococcus sp.                   |                      | Ampicillin CLSI Disk 10ug       | Disk           | 16         |       | 17     |   |
|      | Cefoxitin_CLSI_Disk_30ug                                    | 14                | 15-17      | 18          |      |                                                       | Haemophilus sp.                    |                      | Ampicilin CLSI Disk 10ug        | Disk           | 18         | 19-21 | 22     | 1 |
|      | Ceftriaxone_CLSI_Disk_30ug                                  | 13                | 14-20      | 21          |      |                                                       | Listeria monocytogenes             |                      | Ampicilin_CLSI_Disk_10ug        | Disk           |            |       |        | 1 |
|      | Ciprofloxacin_CLSI_Disk_5ug                                 | 15                | 16-20      | 21          |      |                                                       | Streptococcus pneumoniae           |                      | Ampicilin CLSI Disk 10ug        | Disk           |            | 1     |        | 1 |
|      | Erythromycin_CLSI_Disk_15ug                                 | 13                | 14-22      | 23          |      |                                                       | Staphylococcus sp.                 |                      | Ampicilin CLSI Disk 10ug        | Disk           | 28         |       | 29     | 1 |
|      | Gentamicin_CLSI_Disk_10ug                                   | 12                | 13-14      | 15          |      |                                                       | Streptococcus sp.                  |                      | Ampicilin_CLSI_Disk_10ug        | Disk           |            |       | 24     | 1 |
|      | Penicillin G_CLSI_Disk_10units                              | 28                |            | 29          |      | Streptococcus viridans Ampicillin CLSI Disk 10ug Disk |                                    |                      |                                 |                |            |       |        |   |
|      | Trimethoprim/Sulfamethoxazole_CLSI_Disk_1.25/23.75ug        | 10                | 11-15      | 16          |      |                                                       | Neisseria gonorrhoeae              |                      | Cefoxitin_CLSI_Disk_30ug        | Disk           | 23         | 24-27 | 28     |   |
|      | Vancomycin_CLSI_Disk_30ug                                   |                   |            | 15          |      |                                                       | Haemophilus sp.                    |                      | Ceftriaxone_CLSI_Disk_30ug      | Disk           |            |       | 26     |   |
|      |                                                             |                   |            |             |      |                                                       | Neisseria gonorrhoeae              |                      | Ceftriaxone_CLSI_Disk_30ug      | Disk           |            |       | 35     | 1 |
|      |                                                             |                   |            |             |      |                                                       | Neisseria meningitidis             |                      | Ceftriaxone_CLSI_Disk_30ug      | Disk           |            |       | 34     |   |
|      |                                                             |                   |            |             |      |                                                       | Streptococcus pneumoniae           |                      | Ceftriaxone_CLSI_Disk_30ug      | Disk           |            |       |        |   |
|      |                                                             |                   |            |             |      |                                                       | Streptococcus sp.                  |                      | Ceftriaxone_CLSI_Disk_30ug      | Disk           |            |       | 24     |   |
|      |                                                             |                   |            |             |      |                                                       | Streptococcus viridans             |                      | Ceftriaxone_CLSI_Disk_30ug      | Disk           | 24         | 25-26 | 27     |   |
|      |                                                             |                   |            |             |      |                                                       | Haemophilus sp.                    |                      | Ciprofloxacin_CLSI_Disk_5ug     | Disk           |            |       | 21     |   |
|      |                                                             |                   |            |             |      |                                                       | Neisseria gonorrhoeae              |                      | Ciprofloxacin_CLSI_Disk_5ug     | I Disk         | 27         | 28-40 | 41     | - |
| Ľ.   |                                                             |                   |            |             |      |                                                       |                                    |                      |                                 |                |            |       |        |   |
|      |                                                             |                   | <u>0</u> K | <u>C</u> an | ncel |                                                       |                                    | ≜da                  | Delete                          |                | <u>o</u> k |       | Cancel |   |

Figure 5. General and species-specific antibiotic breakpoints

Antibiotic panels: If you will enter results manually into WHONET, it would be useful to the data entry person if you indicate which antibiotics are tested for which organism groups. For example for *S. aureus,* the software should request results from drugs used in Gram-positive infections, while for *E. coli* in urine samples, a different set of antimicrobials would be appropriate.

From the Antibiotic configuration screen, click on "Panels". You will see all of the antibiotics that you have selected in the rows, and a list of various organism groupings in the columns. Place a check mark to indicate which drugs are *usually* tested for each organism.

For this tutorial, put check marks for the following organisms and antibiotics.

- "Staphylococcus": cefoxitin, erythromycin, penicillin, trimethoprim/ sulfamethoxazole, and vancomycin
- "S. pneumoniae": erythromycin, trimethoprim/ sulfamethoxazole, vancomycin, penicillin-Etest, and ceftiaxone-Etest
- "Gram-negative". ampicillin, ceftriaxone, ciprofloxacin, gentamicin, imipenem, and trimethoprim/sulfamethoxazole

If there is a drug that you test infrequently, for example imipenem for *E. coli* isolates, there is no need to include it in the panel. The user will be able to enter results for either "panel" antibiotics or "all antibiotics" at the time of data entry.

|                 | Antibiotic                | Staphylococcu<br>s                                                                                                    | Streptococcus                                                                                                    | Streptococcus pneumoniae                                                                                                    | Streptococcus<br>viridans                                                                                                    | Entero |
|-----------------|---------------------------|----------------------------------------------------------------------------------------------------|----------------------------------------------------------------------------------------------------|----------------------------------------------------------------------------------------------------|----------------------------------------------------------------------------------------------------|--------|
| Ampicillin CLS  | il Disk 10ug              |                                                                                                    |                                                                                                    |                                                                                                    |                                                                                                    | [      |
| Cefoxitin CLSI  | Disk 30ug                 |                                                                                                    | Image: A state of the state of the state |                                                                                                    |                                                                                                    | 5      |
| Ceftriaxone Cl  | LSI Disk 30ug             |                                                                                                    |                                                                                                    |                                                                                                    |                                                                                                    |        |
| Ciprofloxacin ( | CLSI Disk 5ug             |                                                                                                    | ~                                                                                                    |                                                                                                    | <ul> <li>Image: A start of the start of the start of</li></ul> |        |
| Erythromycin_0  | CLSI_Disk_15ug            |                                                                                                    |                                                                                                    | ✓                                                                                                    | <b>v</b>                                                                                                    |        |
| Gentamicin_Cl   | LSI_Disk_10ug             |                                                                                                    |                                                                                                    |                                                                                                    |                                                                                                    | E      |
| Penicillin G_CL | _SI_Disk_10units          | <ul> <li>Image: A start of the start of the start of</li></ul> |                                                                                                    |                                                                                                    | <ul> <li>Image: A start of the start of the start of</li></ul> |        |
| Trimethoprim/9  | Sulfamethoxazole_CLSI_Di: | ✓                                                                                                    |                                                                                                    | <ul> <li>Image: A start of the start of the start of</li></ul> | <ul> <li>Image: A start of the start of the start of</li></ul> |        |
| Vancomycin_0    | CLSI_Disk_30ug            |                                                                                                    |                                                                                                    |                                                                                                    |                                                                                                    |        |
| Ceftriaxone_Cl  | LSI_Etest                 |                                                                                                    |                                                                                                    | <ul><li>✓</li></ul>                                                                                                    |                                                                                                    | E      |
| Penicillin G_CL | _SI_Etest                 |                                                                                                    |                                                                                                    | ✓                                                                                                    |                                                                                                    | E      |
| Vancomycin_0    | CLSI_Etest                |                                                                                                    |                                                                                                    |                                                                                                    |                                                                                                    | Ē      |
|                 |                           |                                                                                                    |                                                                                                    |                                                                                                    |                                                                                                    |        |

- Figure 6. Antibiotic panel configuration. Indicate which antibiotics you test for each organism group.
- Antibiotic resistance profiles: This feature is used in the data analysis option called "Resistance profiles". In this analysis bacteria are classified according to their multiresistance phenotype. This is a very valuable analysis for infection control staff when searching for outbreaks of multi-resistant organisms in the hospital setting. Use and interpretation of this feature is described in the tutorial Data Analysis 2.

In this part of laboratory configuration, you can indicate which drugs should be used to construct the resistant profile.

| The analysis 'Resistance profiles' uses the below antibiotics to classify organisms according to their resistance<br>phenotype.                                                                                                    | Indicate which antibiotics to use in the resistance profile (profile antibiotics).<br>You may also include additional antibiotics which will appear in the resistance profile (isting (supplementary antibiotics).                                                                                                    |
|----------------------------------------------------------------------------------------------------|----------------------------------------------------------------------------------------------------|
| Organismi groups         Antibiotics           Statyticococus         Steptococcus preumonies           Steptococcus preumonies         Steptococcus preumonies           Steptococcus preumonies         Steptococcus           Gran positive urine         Gran positive urine           Gran majorianie         Simorelia           Shingelia         Preudomenters           Haemophilas         Campybloacter           Non-fementers         Haemophilas           Haemophilas         Anaerobee           Mycobacteria         Fungi | Local antibiotic list<br>Ampicilim, CLSI, Disk, 10ug<br>Certivation, CLSI, Disk, 30ug<br>Certivation, CLSI, Disk, 30ug<br>Control CSI, Disk, 30ug<br>Control CSI, Disk, 10ug<br>Pericilin G, CLSI, Disk, 10ug<br>Pericilin G, CLSI, Disk, 10ug<br>Pericilin G, CLSI, Disk, 10ug<br>Certivation, CLSI, Disk, 10ug<br>Certivation, CLSI, Disk, 30ug<br>Certivation, CLSI, Disk, 30ug<br>Certivation, CLSI, Disk, 30ug<br>Certivation, CLSI, Etest<br>Vancomycin, CLSI, Etest<br>Vancomycin, CLSI, Etest<br>Vancomycin, CLSI, Etest |
| Edit Add Delete QK                                                                                                    | QK                                                                                                    |

Figure 7. Antibiotic resistance profile configuration. Indicate the drugs to be used in the study of multi-resistance patterns.

#### Part 4. Patient locations

If you entry data manually into WHONET, it would be useful to enter a list of the most common patient locations from which you get clinical isolates.

<u>Note</u>: If you work in a public health, veterinary, or food laboratory setting, you can use the "Location" field to refer to whatever location would be of most relevance for your work – hospital, city, farm, abattoir, restaurant, market, *etc.* You can leave the "Department" and "Institution" columns empty if they are not relevant to your work.

Enter the following locations and values for the columns "Location", "Code", "Department", "Institution", and "Location type".

| Neurology        | neuro | wth | med | inx |
|------------------|-------|-----|-----|-----|
| Cardiac Surgery  | csurg | wth | sur | inx |
| Neonatal ICU     | nicu  | wth | neo | icu |
| Diabetes clinic  | diab  | wth | med | out |
| Health Center #5 | hc5   | oth | out | out |

<u>Note</u>: "med" = medicine, "sur" = surgery, "inx" = Inpatient (non-ICU), ICU = intensitve care unit, "out" = outpatient.

You can use the "Edit" buttons to change the list of institutions and departments to match the needs of your institution. When you finish the configuration of your locations, click on "OK" to return to the main configuration screen.

|      | Location name   | Code  | Institu | tion | Depart<br>nt | tme | Тур   | e | Institutio                     | ins<br>WHO 1                             | <u>E</u> dit<br>Tutorial Hospital                                      |  |
|------|-----------------|-------|---------|------|--------------|-----|-------|---|--------------------------------|------------------------------------------|------------------------------------------------------------------------|--|
| - 33 | Neurology       | neuro | wth     | -    | med          | -   | inx   | - | oth                            | Other                                    |                                                                        |  |
| 2    | Cardiac Surgery | csurg | wth     | -    | sur          | -   | inx   | - |                                |                                          |                                                                        |  |
| 1    | Neonatal ICU    | nicu  | wth     | -    | neo          | -   | icu   | - |                                |                                          |                                                                        |  |
|      | Diabetes clinic | diab  | wth     | -    | med          | -   | out   | - |                                |                                          |                                                                        |  |
|      | Health Clinic 5 | hc5   | oth     | -    | out          | -   | out   | - | ,                              |                                          |                                                                        |  |
| é    |                 |       |         | -    |              | -   |       | - |                                |                                          | Edit                                                                   |  |
|      |                 |       |         |      |              |     |       |   | int<br>obg<br>ped              | Intensi<br>Interme<br>Obsteti<br>Pediatr | ve care unit<br>ediate care unit<br>rics/Gynecology<br>rics            |  |
|      |                 |       |         |      |              | D   | ejete |   | in<br>inx<br>icu<br>int<br>eme | Inpatie<br>Inpatie<br>Intensi<br>Interne | ient<br>nt<br>nt (non-ICU)<br>ve care unit<br>ediate care unit<br>ancu |  |

Figure 8. WHONET location configuration. Indicate the locations from which you obtain your samples.

#### Part 5. Data fields

From the main configuration screen, click on "Data fields". You will see the default list of WHONET data fields. This list includes questions about the patient (identification number, age, date of birth, sex), patient location (location, department, institution, location type), specimen (number, date, type), and microbiological results (organism, serotype, beta-lactamase, ESBL).

| 🕸 Data fields                                                                                                    |                                            |
|----------------------------------------------------------------------------------------------------|--------------------------------------------|
| Your data fields appear below.<br>Make any necessary changes.<br>If you want to add or remove fields, select 'Modify list'. | <u>D</u> K                                 |
| ┌ WH0 Tutorial Hospital                                                                                                    | Country                                    |
| Country Modify                                                                                                    | list Description Country<br>Name COUNTRY A |
| Identification number Print                                                                                                 | Type Text<br>Length 3                      |
| First name<br>Sex<br>Date of birth<br>Age<br>Age category<br>Location<br>Location type                                      | up Code fist None                          |
| Institution<br>Department<br>Specimen number<br>Specimen date                                                               | Data entry<br>Section Hidden 💌             |
| Specimen type<br>Specimen type (Numeric)<br>Reason<br>Organism                                                              | I✓ Human<br>I✓ Animal<br>I✓ Food           |
| Organism type<br>Beta-lactamase                                                                                             | 🔲 Isolate listing                          |
|                                                                                                    |                                            |

Figure 9. WHONET data field configuration. Indicate and modify the data fields that you want to use in WHONET.

For most laboratories, this list is adequate for routine surveillance purposes and does not need to be edited. However for many laboratories, modifications to this list can be very useful.

Adding or removing fields: You can add additional fields to the list or remove fields that you do not need for your work. Click on "Modify list". On the left, you will see various categories of questions and suggested fields from you to choose from. If you cannot find the field that you need, you may define a "User-defined field".

For this tutorial, click on "Clinical information" as the data category and "Diagnosis" in the "Data fields" list. Use the right-arrow key to pass "Diagnosis" to your laboratory's field list.

Now click on "Microbiology" as the data category, and double-click on "D-Test (ERY, CLI)" to add this test to your list. Then click "OK" to return to the previous screen.

| 🏶 Modify list                                                            |                                                                                                    |  |
|--------------------------------------------------------------------------|----------------------------------------------------------------------------------------------------|--|
| Your data fields appear below to the right. You may<br>list to the left. | <ul> <li>WHO Tutorial Hospital</li> <li>Sex         <ul> <li>Date of birth             Age             Age category             Location             Location type             Institution             Department             Specimen number             Specimen type             Specimen type             Specimen type             Beta-lactamase             ESBL             Serotype             Comment             Date of fields entry             Diagnism             Diagnism             Diagnism             Date of fields = 28</li> </ul></li></ul> |  |

- Figure 10. Add additional fields or remove fields from the list of fields for your laboratory. In this figure, you can see a number of additional microbiological questions from which to choose. You can also select "User-defined" if the field you would like does not appear in the WHONET lists.
- *Changing field lengths*: WHONET assigns a default length for each data field, but the length of most fields can be changed by the user. For example, the location code by default is at most six characters in length. However, for many laboratories, six letters may not be sufficient. To change the length, click on "Location", and change the length on the right side of the screen from 6 to a larger value, for example 20. For this tutorial, you can leave these settings unchanged.
- Appearance of the data entry screen and isolate listings: You can use "Move up" and "Move down" to change the order of the questions appearing on the data entry screen. You can indicate whether a question applies to humans, animals, or food. You can also indicate which "box" the question appears in during data entry, for example "Location", "Microbiology", "Specimen", *etc.* You can indicate that a question is hidden from the user by selecting "Hidden", or whether to include a certain column in the default isolate listing by clicking on "Isolate listing". For this tutorial, you can leave these settings unchanged.
- *Code lists*: If you add some additional fields to your list, you may also wish to create a list of codes to use for these fields. For this tutorial, click on the item "Diagnosis" that you added above. Now click on "Code list". To enter a list of valid codes, click on "Use codes from the table below". Then put in the following entries under the "Description" and "Code" columns: "pneumonia"="pneumo", "urinary tract infection"="uti", "meningitis"="mening". When you finish, click "OK" to return to the previous screen.

You do not need to enter an exhaustive list. Just indicate the most common or important responses for purposes of standardizing data entry.

| 🖗 Data             | 1 CO                      | des: Diagnosis                                                                                 |                                      |                                        |                                 | D          |
|--------------------|---------------------------|------------------------------------------------------------------------------------------------|--------------------------------------|----------------------------------------|---------------------------------|------------|
| Indicat<br>Descrip | te the<br>ption           | e codes to use in the new fi<br>s are not required.                                            | le.                                  |                                        |                                 | <u>0</u> K |
| ( L                | Jse c                     | odes from the table below<br>Description<br>Pneumonia<br>Urinary tract infection<br>Meningitis | Code<br>pneumo<br>uti<br>mening      |                                        |                                 | Dglete     |
| C L<br>F           | Jse c<br>Tile na<br>D:\wł | codes from a file<br>ame<br>nowin32\vb6\CodeList_DI/<br>                                       | AGNOSIS_WTH.d<br>Browse<br>jew codes | File structure<br>Codes<br>Description | dBASE<br>WHONETCO<br>DESCRPTION | DE V       |

Figure 11. Defining a list of valid responses for the Diagnosis field.

#### Part 6. Isolate alerts

From the main configuration screen, click on "Alerts". You will see a long list of microbiological alerts suggested by WHONET – alerts about possible laboratory errors, important results that should be confirmed at the local or national level, and findings that should be communicated to other groups, such as the infection control team. You can easily activate or deactivate the rules suggested by WHONET.

You can also use "New rule" to define additional alerts specific to your institution or country. When you finish reviewing or defining rules, click on "OK" to return to the main configuration screen.

These features are described in greater detail in the tutorial "Expert System".

| 🏶 Alerts                                                                                                    |                                                 |                           | X                     |  |  |  |  |
|----------------------------------------------------------------------------------------------------|-------------------------------------------------|---------------------------|-----------------------|--|--|--|--|
| New     Edit     Delete       All rules     ▼                                                                                                    |                                                 | <u>S</u> elect pre-define | d alerts              |  |  |  |  |
| Acinetobacter baumannii         Susceptible to penicillins, first-generation cephalosporins, cephanycins           Acinetobacter baumannii         Susceptible to quinolones, fluoroquinolones           Aerococcus viridans         Non-susceptible to vancomycin, teicoplanin           Aeromonas sp.         Susceptible to penicillins           All organisms         Discordant beta-lactamase and penicillin results           All organisms         Non-susceptible to all antibiotics tested           Bacillus anthracis         Important species           Bacillus anthracis         Non-susceptible to aninoglycosides           Burkholderia cepacia         Susceptible to penicillins, first-generation cephalosporins, cephamycins, carbapanems           Burkholderia mallei         Important species           Burkholderia mallei         Important species |                                                 |                           |                       |  |  |  |  |
| Acinetobacter baumannii<br>Susceptible to penicillins, first-generation cephalosporins,<br>Organisms aba Acinetobacter baumannii                                                                                                    | Active rule                                     | Low priority              | usceptible strains ar |  |  |  |  |
| Isolates AMP_ND10: S<br>PEN_ND10: S<br>PEN_NE: S                                                                                                    | Messages Susceptible isolates are uncommon. Che |                           |                       |  |  |  |  |
|                                                                                                    | Print                                           | <u>0</u> K                | Cancel                |  |  |  |  |

Figure 12. List of microbiological alerts for your laboratory. In addition to the predefined WHONET alerts, you can also define your own alerts with "New".

#### Part 7. Finishing laboratory configuration

You have now finished your laboratory configuration. Click on "Save" to save all of the laboratory details into a "laboratory configuration file. The name of the file has the form "labxxx.yyy" where "xxx" refers to the country code and "yyy" refers to the laboratory code. For example, in this tutorial, the laboratory configuration will have the name "labwho.wth".

| 🕸 Laboratory configuration 🛛 🛛 🔀                                                 |                                                      |  |  |  |  |  |  |
|----------------------------------------------------------------------------------|------------------------------------------------------|--|--|--|--|--|--|
| Country                                                                          | World Health Organization  WHO WHO Tutorial Hospital |  |  |  |  |  |  |
| Laboratory name                                                                  |                                                      |  |  |  |  |  |  |
| Laboratory code<br>Maximum 3 letters                                             | WTH Configuration file: labwho.wth                   |  |  |  |  |  |  |
| C Human, Animal, Food, Environment                                               |                                                      |  |  |  |  |  |  |
| Antibiotics Required: Enter the antibiotics tested in your laboratory.           |                                                      |  |  |  |  |  |  |
| Locations Optional: Enter your patient locations, departments, and institutions. |                                                      |  |  |  |  |  |  |
| Data fields Optional: Select the fields to include in your data files.           |                                                      |  |  |  |  |  |  |
| Alerts Optional: Define alert rules                                              |                                                      |  |  |  |  |  |  |
|                                                                                  | <u>S</u> ave <u>C</u> ancel                          |  |  |  |  |  |  |

You can return to laboratory configuration to make additional changes at any time by selecting "Modify laboratory".

Now that you have finished configuration of your laboratory, you can now continue with the tutorial on Data Entry.